## Anleitung zur Teilnahme an einer Videokonferenz

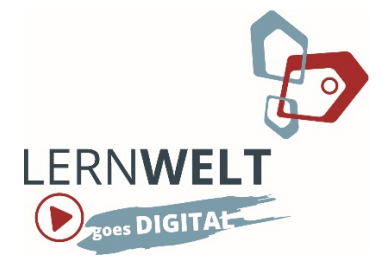

Hier erfahren Sie, was Sie tun müssen, um mit ihrem PC oder Ihrem Tablet/Smartphone an einer Videokonferenz der Pädagogika teilzunehmen.

Seien Sie unbesorgt, die Teilnahme ist vollkommen problemlos und wird auch von weniger computeraffinen Teilnehmer\*innen ohne Schwierigkeiten bewerkstelligt.

In einer E-Mail haben wir Ihnen bereits den Link zur Teilnahme geschickt.

## Los geht's:

Stellen Sie sicher, dass Ihr Gerät mit dem Internet verbunden ist. Klicken Sie auf den Link aus der E-Mail. Ihr Internetbrowser öffnet die Seite unseres BigBlueButton-Servers:

| Color-Westerlaug NDACC: x +                                                                                                    | - 0 ×                  |
|----------------------------------------------------------------------------------------------------|------------------------|
| ← → C B bbb.de-kinderweit.com/b/arj-frg-5rj-ajr                                                                                  | x 🕈 🕽 🛪 🎫 😝 :          |
| S VEW BLOWGER.                                                                                                    |                        |
| 3 BigBlueButton                                                                                                    | Einlaggen Registrieren |
| Sie wurden zur Teilnahmen eingestanten<br>Online-Weiterbildung PÄDAGOGIKA                                                        | Teilachmen             |
| Aufzeichnungen des Raums                                                                                                    | Suche                  |
| Cookies helfen uns bei der Bereitstellung unserer Dienste, Darch die Natzang der Dienste stimmen Sie der Natzang von Cookies zu. | ich atienwe za         |

Geben Sie auf der rechten Seite Ihren vollständigen Namen ein. Verwenden Sie Ihren richtigen Namen, damit wir diesen mit der Teilnahmeliste abgleichen können. Klicken Sie auf Teilnehmen.

Jetzt müssen Sie warten, bis der Moderator Sie hereinlässt. Sobald das erfolgt ist, werden Sie gefragt, ob Sie mit Mikrofon teilnehmen oder nur zuhören möchten. Wählen Sie am besten "Mit Mikrofon" aus, damit Ihnen diese Funktion bei Bedarf zur Verfügung steht. Sie können das Mikrofon später immer noch ausschalten.

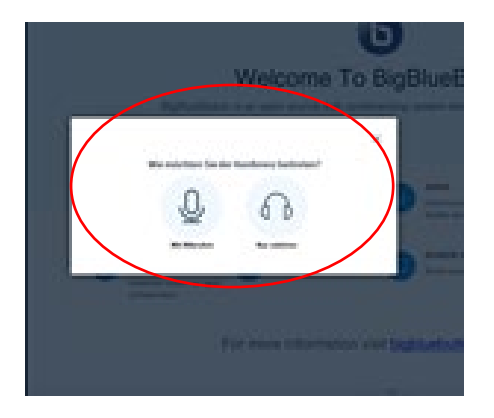

Eventuell müssen Sie in Ihrem Internetbrowser in der URL-Leiste erneut zustimmen, dass BigBlueButton auf Ihr Mikrofon und Ihre Kamera zugreifen darf.

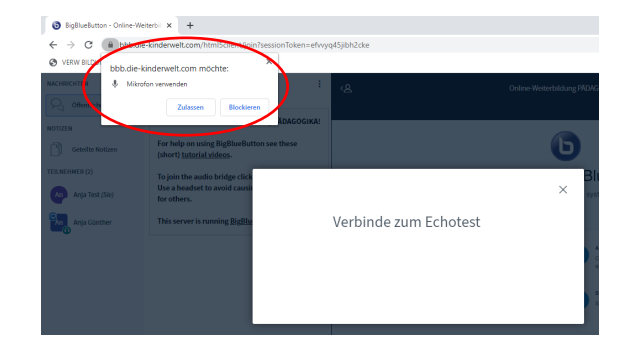

Wenn Sie beitreten, sind Sie automatisch stummgeschaltet, aber Sie können alle anderen hören.

Unten im Bild können Sie auswählen, ob Ihr Mikrofon und Ihre Kamera eingeschalten sein soll oder nicht.

Ihre Kamera geben Sie frei, in dem Sie auf das durchgestrichene

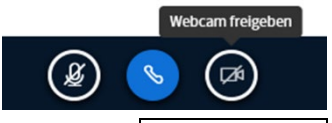

Kamera-Symbol und dann auf Freigabe starten klicken. Das Mikrofon können Sie durch das Anklicken des durchgestrichenen Mikrofon-Symbols anschalten. Schalten Sie das Mikrofon nur an, wenn Sie etwas sagen möchten (danach wieder aus, um Störgeräusche zu vermeiden).

Wenn Sie auf den blauen Hörer klicken, verlassen Sie das Meeting. Wenn Sie wieder beitreten möchten, klicken Sie auf den Einladungslink aus der E-Mail.

Mit diesem Symbol unten links im Bild, können Sie den öffentlichen Chat starten und sich schriftlich mitteilen.

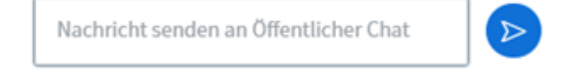

Bei Fragen melden Sie sich gern in der Pädagogika!